## Guide - Skriv ut en karta för din situationsplan

I. Gå in på <u>www.osthammar.se</u>  $\rightarrow$  gå ner en bit på första sidan.

| Välkommen till - Osthammars X +              |                     |                    |                      |                    |                   |                       |                      |                   |                       | 1.775 | ٥ | × |
|----------------------------------------------|---------------------|--------------------|----------------------|--------------------|-------------------|-----------------------|----------------------|-------------------|-----------------------|-------|---|---|
| ← → C 😁 osthammar.se                         |                     |                    |                      |                    |                   |                       |                      |                   |                       | ☆     |   | ÷ |
| ÖSTHAMMARS<br>KOMMUN<br>- EN DEL AV ROSLAGEN | E Våra webbplatser  | <b>O</b> ppettider | <b>k</b> ontakta oss | P<br>Jobba hos oss | L<br>Självservice | <b>E</b><br>Nyheter   | <b>W</b> )<br>Lyssna | T<br>Anslagstavla | <b>()</b><br>Suomeksi | [     | ۹ |   |
| Boende/trafik/miljö                          | Näringsliv/tillväxt |                    | Uppleva/göra         | Omsorg/stöd        |                   | Utbildning/barnomsorg |                      |                   | Kommun/politik        |       |   |   |

## Välkommen till Östhammars kommun!

På osthammar.se kan du ta del av kommunens service, se vad som är på gång i vår kommun och göra din röst hörd.

## Aktuellt

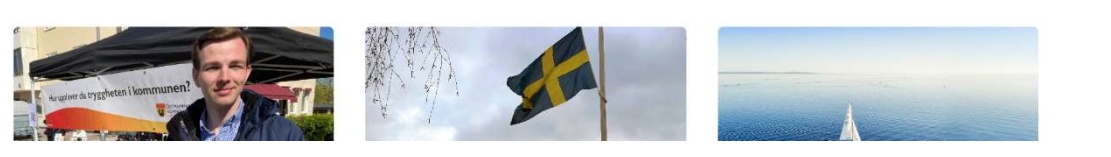

## 2. Klicka på "Kommunkarta".

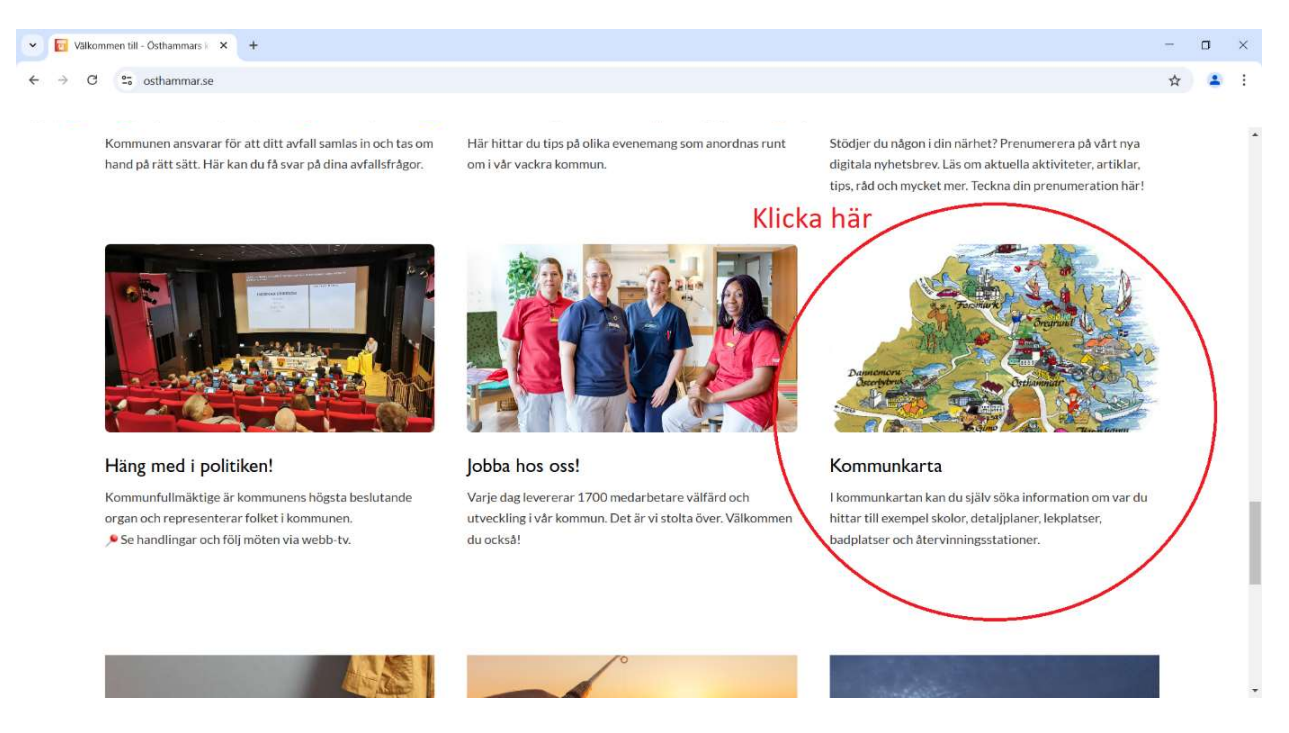

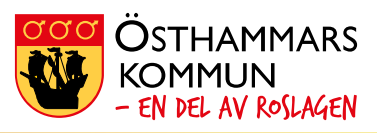

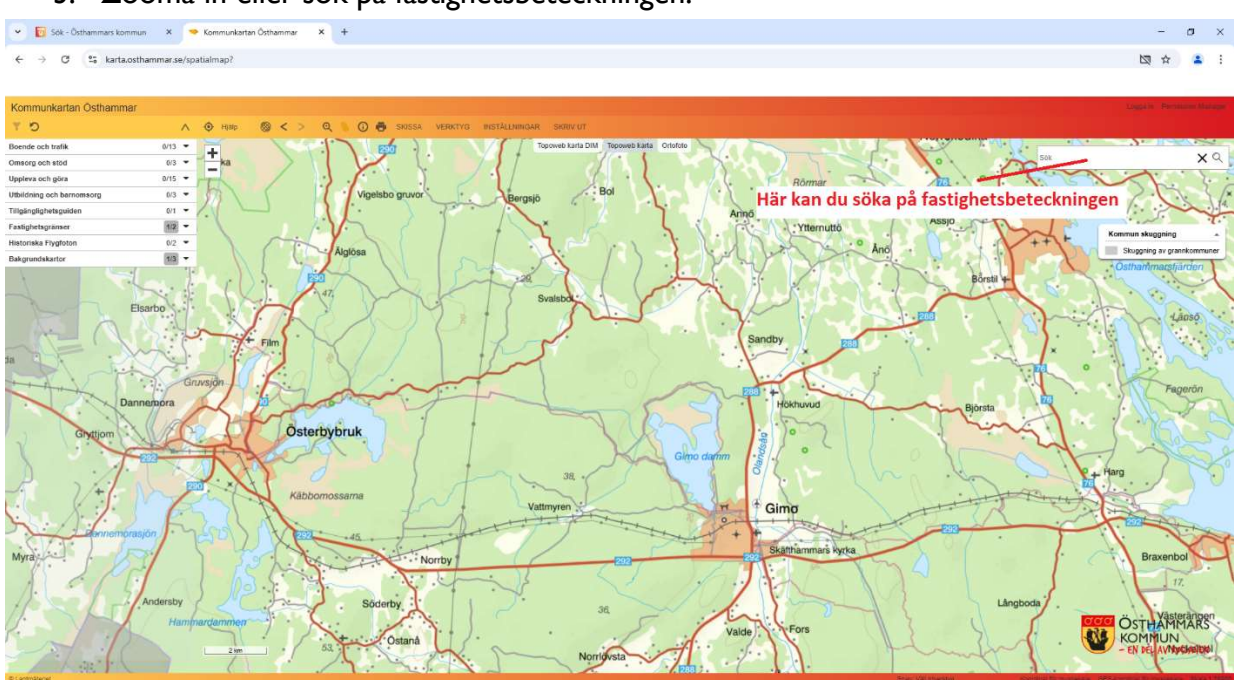

3. Zooma in eller sök på fastighetsbeteckningen.

4. Om du söker på fastigheten markeras din fastighet med ett rött lager, vilket försvårar avläsningen av kartan. Klicka på "återställ teman" för att får bort den röda markeringen.

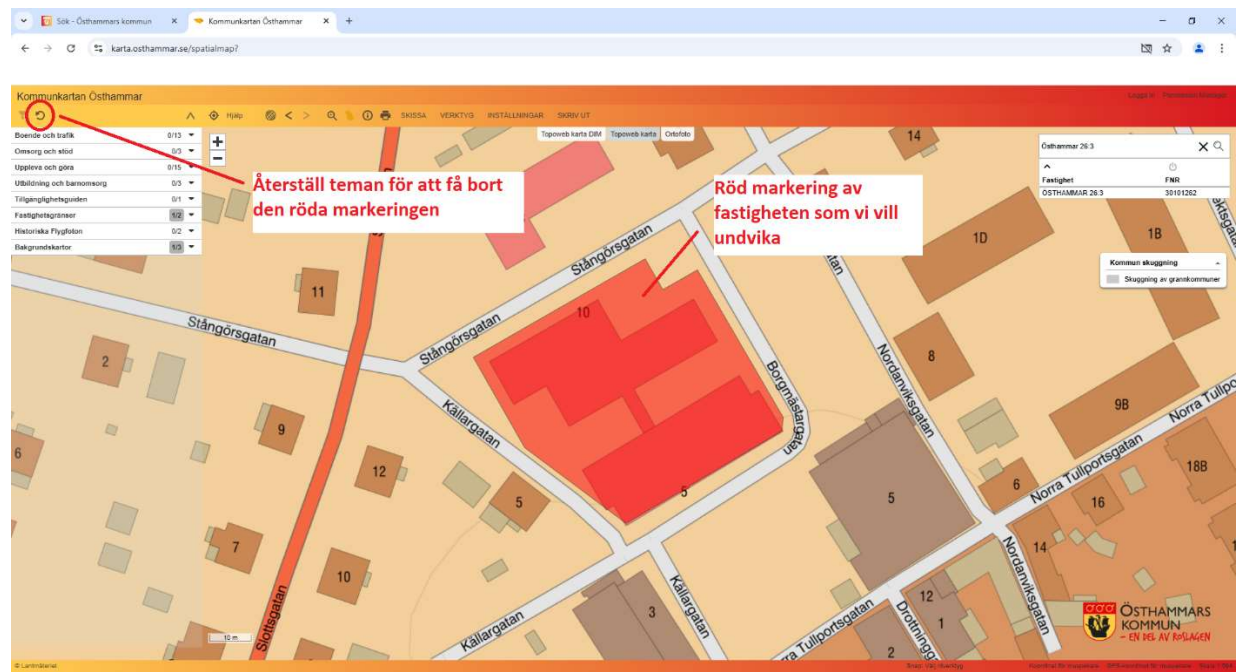

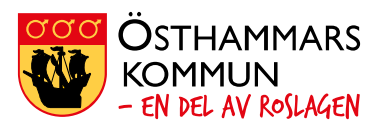

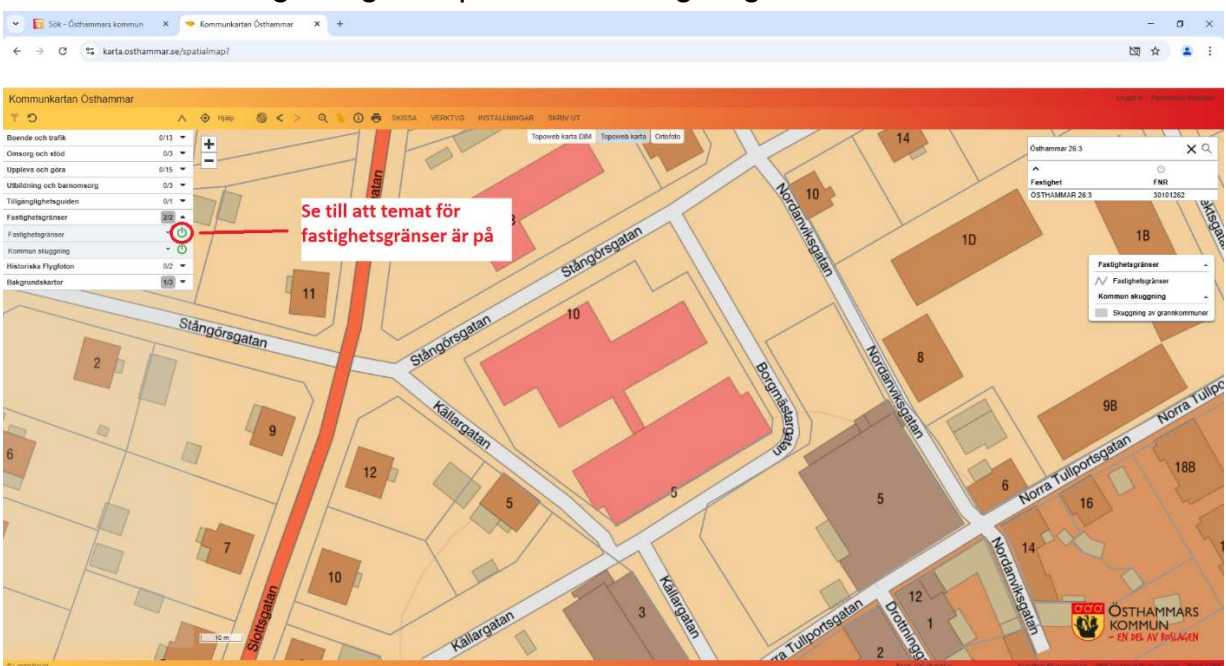

5. Se till att fastighetslagret är på för att se fastighetsgränser i din karta.

6. Klicka på knappen som föreställer en skrivare och ange den skalan som du vill skriva ut i. En ruta kommer upp och visar området som kommer att skrivas ut. Dra rutan och anpassa den för utskrift, så att du får med området som du vill ha med.

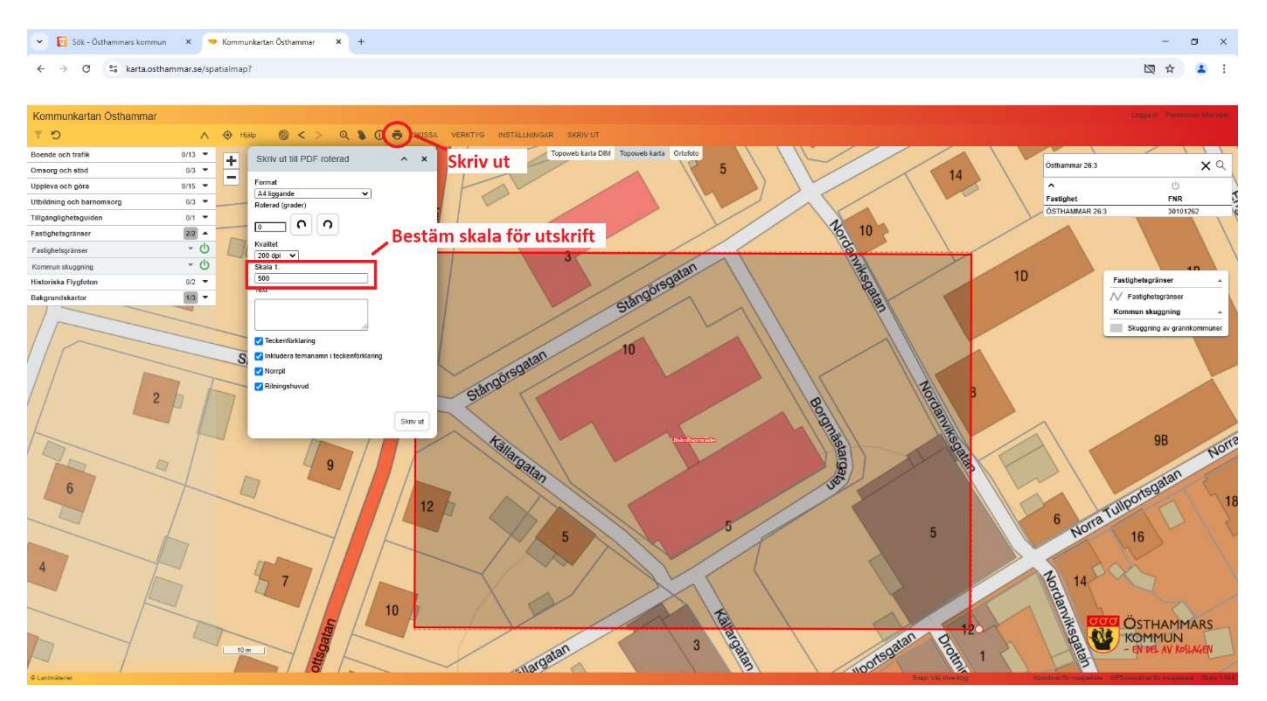

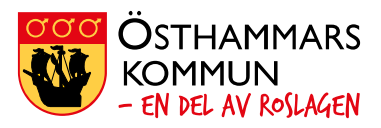

7. Så här kan en färdig karta se ut. Du kan antingen ladda ner den om du vill ha den i digital form eller så kan du skriva ut den.

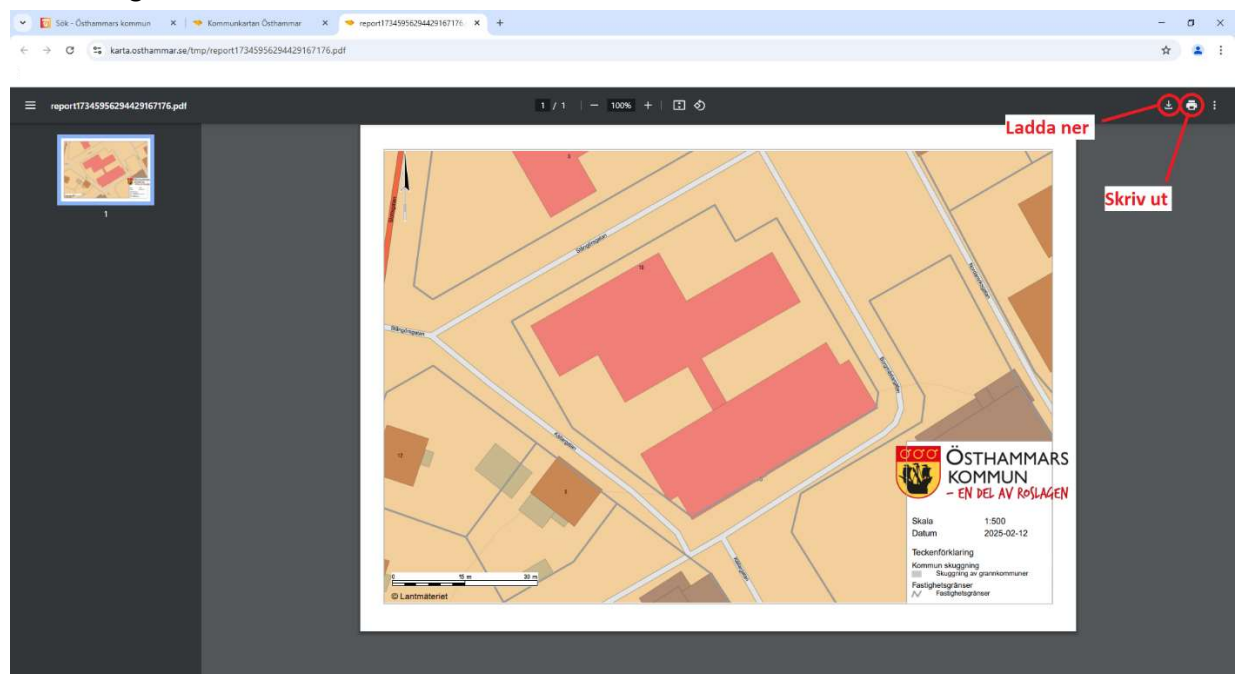

8. Efter utskrift behöver du fylla i efterfrågade uppgifter för din ansökan.

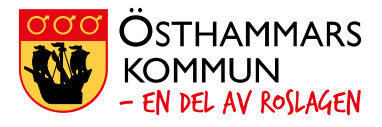